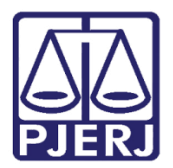

Dica de Sistema

# Tarefa Recebida a Denúncia – Alterar Classe Processual

PJe – Processo Judicial Eletrônico – Chefe de Serventia

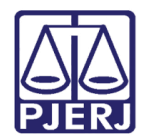

### SUMÁRIO

| 1.Introdução                                             | . 3 |
|----------------------------------------------------------|-----|
| 2.Tarefa Recebida a Denúncia – Alterar Classe Processual | . 3 |
| 3.Histórico de Versões                                   | . 8 |

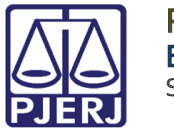

# Tarefa Recebida a Denúncia – Alterar Classe Processual

#### 1. Introdução

Esta Dica de Sistema apresenta de forma simples o passo a passo do procedimento realizado no processo através da tarefa **Recebida a Denúncia – Alterar Classe Processual**, disponível <u>exclusivamente</u> para o **Cartório**, nos processos criminais que tramitam no **PJe**.

Vale destacar que os processos serão encaminhados para esta tarefa especificamente após a assinatura do **Juiz** de uma **Decisão** deferindo o recebimento da denúncia, com o **Movimento Processual 391** devidamente selecionado.

# 2. Tarefa Recebida a Denúncia – Alterar Classe Processual

Após o recebimento da Denúncia pelo Magistrado, o processo será encaminhado para a tarefa **Recebida a Denúncia – Alterar Classe Processual** de acesso exclusivo do **Cartório**. Acesse a tarefa listada na **aba Tarefas** no **Painel Inicial** do usuário.

| ✓ Tarefas                                                |   |
|----------------------------------------------------------|---|
| Filtros                                                  | • |
| Aguardando assinatura de todas as minutas<br>[BNMP_PAJ]  | 1 |
| Evolução de Classe Processual [ECP]                      | 4 |
| Gerenciar Audiência [GAU]                                | 1 |
| Infomar motivo para alteração da conclusão [CAC]         | 5 |
| Preparar comunicação                                     | 1 |
| Processamento [CRI_PVD]                                  | 2 |
| Processos Conclusos [CAC]                                | 5 |
| Recebida a Denúncia - Alterar Classe Processual<br>[ECP] | 1 |

Figura 1 - Tarefa Recebida a Denúncia – Alterar Classe Processual

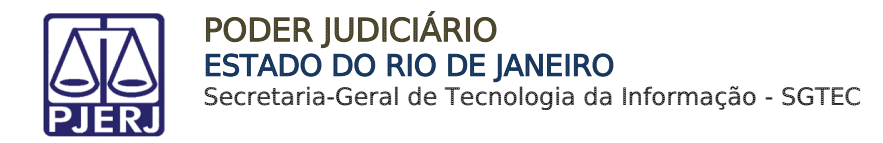

Ao acessar a tarefa, na listagem à esquerda, localize e selecione o processo.

| RECEBIDA A DENÚNCIA - ALTERAR CLASSE     |         | 1        |
|------------------------------------------|---------|----------|
| Pesquisar                                | ·       | ۹        |
| PROCESSOS ETIQUETAS                      |         |          |
|                                          |         |          |
| <b></b>                                  |         | 16-02-23 |
| AuPrFl<br>Prisão em flagrante            |         |          |
| ÚLTIMA MOVIMENTAÇÃO: RECEBIDA A DENÚNCIA | Direito |          |

Na tela principal serão exibidas algumas informações do processo, sem habilitar a parte de **Evolução de Classe**.

| Dados do Processo                                                  |                                       |                                    |                                                         |
|--------------------------------------------------------------------|---------------------------------------|------------------------------------|---------------------------------------------------------|
| Processo                                                           | <b>Data de autuação</b><br>04/06/2022 | Data da distribuição<br>04/06/2022 | Classe Judicial<br>AUTO DE PRISÃO EM FLAGRANTE<br>(280) |
| <b>Órgão Julgador</b><br>2ª Vara Criminal da Comarca de<br>Resende |                                       |                                    |                                                         |
| EVOLUÇÃO DE CLASSE                                                 |                                       |                                    |                                                         |
| Localizar Classe 👜                                                 | Classe judicial* a                    | ~                                  | Deseja inverter os polos?                               |

Figura 3 - Tela Evolução de Classe.

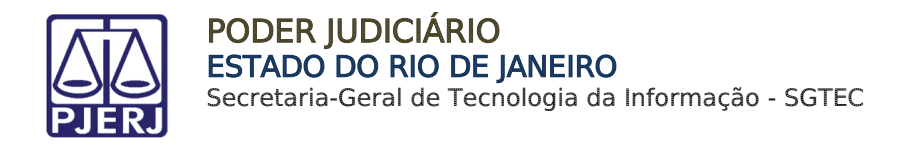

Através do campo **Localizar Classe**, é possível filtrar a classe desejada. Informe o <u>código</u> da classe desejada no referido campo e clique em **Concluir**.

|                                                                    |                                       | ~                                  |                                                            |
|--------------------------------------------------------------------|---------------------------------------|------------------------------------|------------------------------------------------------------|
| Dados do Processo                                                  |                                       |                                    | /                                                          |
| Processo                                                           | <b>Data de autuação</b><br>15/12/2022 | Data da distribuição<br>15/12/2022 | <b>Classe Judicial</b><br>CUMPRIMENTO DE<br>SENTENÇA (156) |
| <b>Órgão Julgador</b><br>2ª Vara Criminal da Comarca<br>de Resende |                                       |                                    |                                                            |
| EVOLUÇÃO DE CLASSE                                                 |                                       |                                    |                                                            |
| Localizar Classe a                                                 | Classe judicial* 🔒                    | De                                 | seja inverter os polos? 🔒                                  |
| 156                                                                | Selecione                             | ~                                  |                                                            |
| CONCLUIR                                                           |                                       |                                    |                                                            |

Figura 4 - Campo Localizar Classe.

Em Classe Judicial será listada apenas a opção pesquisada para seleção.

|                                                                    |                                       | ~                                  |                                                            |
|--------------------------------------------------------------------|---------------------------------------|------------------------------------|------------------------------------------------------------|
| Dados do Processo                                                  |                                       |                                    |                                                            |
| Processo                                                           | <b>Data de autuação</b><br>15/12/2022 | Data da distribuição<br>15/12/2022 | <b>Classe Judicial</b><br>CUMPRIMENTO DE<br>SENTENÇA (156) |
| <b>Órgão Julgador</b><br>2ª Vara Criminal da Comarca<br>de Resende |                                       |                                    |                                                            |
| EVOLUÇÃO DE CLASSE                                                 | Classa iudicial*                      | -∋Campo Obrigatório <b>Des</b>     | ia inverter os polos? a                                    |
| 156                                                                | Selecione                             |                                    |                                                            |
| CONCURP.                                                           | Selecione<br>CUMPRIMEN                | ITO DE SENTENÇA (156)              |                                                            |

Figura 5 - Tela Classe Judicial.

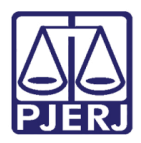

PODER JUDICIÁRIO ESTADO DO RIO DE JANEIRO Secretaria-Geral de Tecnologia da Informação - SGTEC

Também é possível, através do campo **Classe Judicial** selecionar a classe desejada entre todas as opções disponíveis.

Após selecionar a classe desejada, clique em Concluir.

|                                                        |                                                                                              | •                                                                                                    |                                                  |
|--------------------------------------------------------|----------------------------------------------------------------------------------------------|----------------------------------------------------------------------------------------------------|--------------------------------------------------|
| Selecione uma classe judicial e cli                    | que em Concluir para prosseguir.                                                             |                                                                                                    |                                                  |
| Dados do Processo                                      |                                                                                              |                                                                                                    |                                                  |
| Processo                                               | <b>Data de autuação</b><br>15/12/2022                                                        | Data da distribuição<br>15/12/2022                                                                          | <b>Classe Judicial</b><br>AUTO DE PRISÃO (12121) |
| Órgão Julgador<br>2ª Vara Criminal da Comarca de Reser | lde                                                                                          |                                                                                                    |                                                  |
| EVOLUÇÃO DE CLASSE                                     |                                                                                              |                                                                                                    |                                                  |
| Localizar Classe 🗎                                     | Classe judicial*                                                                             | Deseja                                                                                                    | inverter os polos? 🗎                             |
| CONCLUIR                                               | Selecione<br>CUMPRIMENTO DE SE<br>CUMPRIMENTO DE SE<br>CUMPRIMENTO DE SE<br>CUMPRIMENTO PROV | ENTENÇA (156)<br>ENTENÇA DE AÇÕES COLETIVA:<br>ENTENÇA - LEI ARBITRAL (LEI 9.<br>VISÓRIO DE DECISÃO (10980) | S (15160)<br>307/1996) (12231)                   |

Figura 6 - Opções Classe Judicial.

Apos selecionar o botao Concluir, o processo sera encaminhado automaticamente para a tarefa **Processamento**, para que seja dada continuidade no tramite processual.

| ≡        | PJe                                           |          |                                           |       |
|----------|-----------------------------------------------|----------|-------------------------------------------|-------|
|          | PROCESSAMENTO [CRI_PVD]                       | 2        | 9 🖪 🗸                                     | 🖻 🗣 0 |
|          | Pesquisar -                                   | ۹        |                                           |       |
| <b>G</b> | PROCESSOS ETIQUETAS                           |          |                                           |       |
| *        |                                               |          | Selecione a próxima ação para o processo. |       |
|          | ¥ 8                                           | 13-02-23 |                                           |       |
|          |                                               |          |                                           |       |
| L        |                                               |          |                                           |       |
|          | ÚLTIMA MOVIMENTAÇÃO: EVOLUÇÃO DA CLASSE PROCE | SSUAL    |                                           |       |

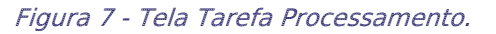

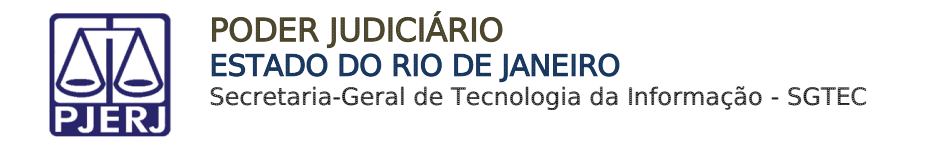

Nos Autos Digitais do processo, será lançado um movimento de Evolução da Classe Processual na árvore do processo, confirmando o êxito da alteração da Classe Judicial.

| P  | AlienBAc                        |                   |                                  |                                                                     |
|----|---------------------------------|-------------------|----------------------------------|---------------------------------------------------------------------|
| 1  | τ ۹ ;                           | g <               | 20646824 - Decisão<br>Juntado po |                                                                     |
|    | 17 fev 2023                     |                   |                                  | $  \leftarrow 48 \text{ de } 48 \rightarrow \rightarrow  $          |
| •< | 📢 EVOLUÇÃO DA CLASSE PROCESSUAL | 14:54             |                                  | Poder Judiciário do Estado do Rio de Janeiro                        |
|    | 16 fev 2023                     |                   |                                  | Comarca da Capital                                                  |
| •< |                                 |                   |                                  | Rua Principal - Terreo , apt.01, Centro, RIO DE JANEIRO - RJ - CEP: |
|    | 🖹 20646824 - Decisão 🗂          | <b>∓</b><br>14:19 |                                  | Documento fake criado na descaracterizaç                            |

Figura 8 - Movimento Evolução Classe Processual.

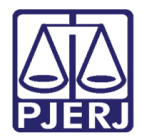

## 3. Histórico de Versões

| Versão | Data       | Descrição da alteração       | Responsável     |
|--------|------------|------------------------------|-----------------|
| 1.0    | 17/02/2023 | Elaboração do documento.     | Yasminni Souza  |
| 1.0    | 17/02/2023 | Revisão de texto e template. | Amanda Narciso  |
| 1.0    | 19/05/2023 | Revisão de Documento.        | Sabrina Borges  |
| 1.0    | 14/07/2023 | Aprovação do Documento.      | Tatiana Brandão |